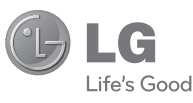

ENGLISH

# USER GUIDE

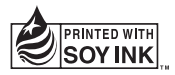

## €€0168

P/N: MMBB0392816(1.0)

www.lg.com

Bluetooth QD ID B016785

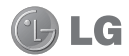

## LG-C105 User Guide

This guide will help you understand your new mobile phone. It will provide you with useful explanations of features on your phone. Some of the content of this manual may differ from your phone depending on the software of the phone or your service provider.

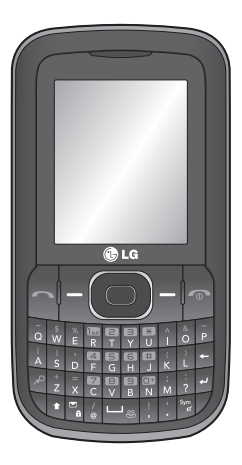

## Contents

| Getting to Know Your Phone                                                                                                    | 4                                      |
|----------------------------------------------------------------------------------------------------|----------------------------------------|
| Installing the SIM Card and Charg<br>the Battery                                                                                                    | ging<br>6                              |
| Menu map                                                                                                    | 7                                      |
| Calls<br>Making a Call<br>Making a Call from Your Contact:<br>Answering and Rejecting a Call<br>Speed Dialing<br>Viewing your Call Log<br>Changing the call settings | 8<br>58<br>58<br>8<br>8<br>8           |
| Contacts<br>Searching for a Contact<br>Adding a New Contact<br>Adding a Contact to a Group                                                                           | 9<br>9<br>9<br>9                       |
| Messaging<br>Sending a Message<br>Setting up Your E-mail<br>Sending an E-mail Using your Ne<br>Account<br>Entering Text.<br>Abc Mode<br>123 Mode                     | 10<br>10<br>10<br>10<br>11<br>11<br>11 |
| wessaye i oluels                                                                                                    |                                        |

| Media                     | 12 |
|---------------------------|----|
| Music                     | 12 |
| Playing a Song            | 12 |
| Creating a Playlist       | 12 |
| Camera                    | 12 |
| Taking a Quick Photo      | 12 |
| Video Camera              | 13 |
| Shooting a Quick Video    | 13 |
| FM Radio                  | 13 |
| Listening to the Radio    | 13 |
| Voice Recorder            | 13 |
| Recording your voice memo | 13 |
| Gallery                   | 13 |
| My memory card            | 14 |
| My images                 | 14 |
| My sounds                 | 14 |
| My videos                 | 14 |
| Others                    | 14 |
| Secret box                | 14 |
| My games & apps           | 14 |

2

| Organiser15                                              |
|----------------------------------------------------------|
| Setting your Alarm15                                     |
| Using the Calendar15                                     |
| Adding an Item to Your To-Do Lis 15                      |
| Using the Calculator15                                   |
| Using the Stopwatch15                                    |
| Using the Dictionary:15                                  |
| Converting Units15                                       |
| Adding a City to Your World Time 16                      |
| Web16                                                    |
| Accessing the Web16                                      |
| Social network services (SNS) 16<br>Facebook 16<br>Orkut |
| Twitter16                                                |
| Connectivity 17                                          |
| Changing your Connectivity                               |
| Changing your Connectivity<br>Settings                   |
| Changing your Connectivity<br>Settings                   |
| Changing your Connectivity<br>Settings                   |
| Changing your Connectivity<br>Settings                   |

| Settings18                                                                                                    |
|----------------------------------------------------------------------------------------------------|
| Changing Your Profiles18                                                                                                    |
| Using Flight Mode18                                                                                                    |
| Changing Your Security Settings .18                                                                                                    |
| Viewing Memory Status19                                                                                                    |
| Synchronise your phone with your                                                                                                    |
| PC19                                                                                                    |
| Backing up and restoring your                                                                                                    |
| phone's information19                                                                                                    |
| Viewing your phone files on your                                                                                                    |
| PC20                                                                                                    |
| Phone Software update                                                                                                    |
| LG Mobile Phone Software update                                                                                                    |
| from internet20                                                                                                    |
| Guidelines for Safe and Efficient                                                                                                    |
| Use                                                                                                    |
| Accessories                                                                                                    |
| Technical Data 27                                                                                                    |
| Translate the state of the second second sec |
| roubleshooting                                                                                                    |

## **Getting to Know Your Phone**

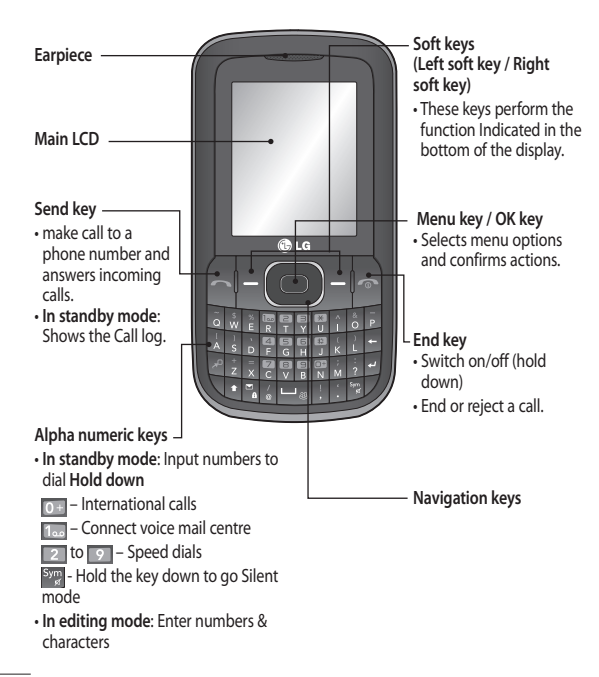

4

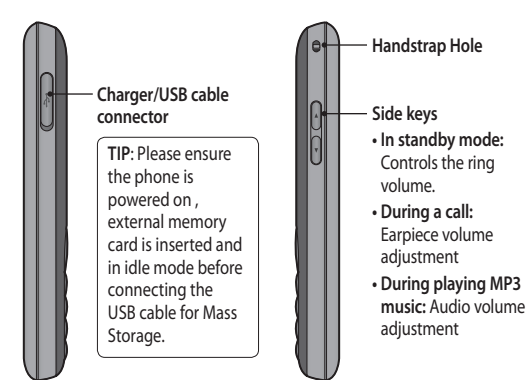

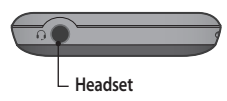

## Installing the SIM Card and Charging the Battery

#### Installing the SIM Card

When you subscribe to a cellular network, you are provided with a plug-in SIM card loaded with your subscription details, such as your PIN, any optional services available and many others.

Important! → The plug-in SIM card can be easily damaged by scratches or bending, so be careful when handling, inserting or removing the card. Keep all SIM cards out of the reach of small children.

#### Illustrations

- 1 Open the battery cover
- 2 Remove the battery
- 3 Insert your SIM
- 4 Insert your battery
- 5 Close the battery cover
- 6 Charge your battery

MARNING: Do not remove the battery when the phone is switched on, as this may damage the phone.

> If the phone won't turn on, or if the display freezes or doesn't respond, follow the instructions for installing the battery again.

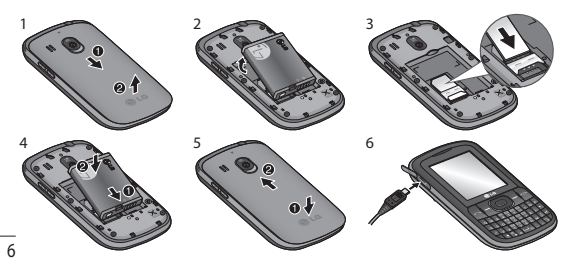

## Menu map

| Messaging<br>Create message<br>Inbox<br>My mailbox<br>Drafts<br>Outbox<br>Sent items<br>Saved items<br>Saved items<br>Messenger<br>Emoticons<br>Message settings                                              | Contacts<br>Names<br>Settings<br>Groups<br>Speed dials<br>Service dial numbers<br>Own number<br>My business card                                              | Calling<br>Call log<br>Missed calls<br>Received calls<br>Dialled numbers<br>Call duration<br>Packet data counter<br>Call costs            |
|----------------------------------------------------------------------------------------------------|----------------------------------------------------------------------------------------------------|----------------------------------------------------------------------------------------------------|
| Settings<br>Profiles<br>Display<br>Date & Time<br>Connectivity<br>call<br>Phone<br>Network<br>Internet profiles<br>Access points<br>Packet data conn.<br>Security<br>Memory info.<br>Restore factory settings | Gallery<br>My memory card<br>(Dependent on the<br>memory card)<br>My images<br>My sounds<br>My videos<br>My videos<br>My games & apps<br>Others<br>Secret box | Media<br>Camera<br>Video<br>Music<br>FM radio<br>Voice recorder                                                                           |
| Organiser<br>Alarm clock<br>Calendar<br>To-do list<br>Notes<br>Secret notes<br>Calculator<br>Stopwatch<br>Date finder<br>Dictionary<br>Converter<br>World time<br>Go to<br>Settings                           | Applications<br>My games & apps<br>Settings                                                                                                    | Web<br>Home<br>Bookmarks<br>Google Search<br>Facebook<br>Twitter<br>Orkut<br>Last web address<br>Settings<br>Go to address<br>Saved pages |

7

## Calls

#### Making a Call

- 1 Key in the number using the keypad. To delete a digit, press CLR.
- 2 Press at to initiate the call.
- 3 To end the call, press on .

**TIP!** To enter + when making an international call, press and hold 0.

#### Making a Call from Your Contacts

- 1 Select Names from the Standby screen.
- 2 Using the keypad, enter the first letter of the contact you want to call.
- 3 Select Options and Make Call or press at to initiate the call.

## Answering and Rejecting a Call

When your phone rings, press to answer the call. You can control the volume by pressing the Up and Down Navigation keys. Press to reject the incoming call. TIP! You can change the settings on your phone to answer your calls in different ways. Press Menu, select Settings and choose Call. Select Answer Mode and choose from Press Send Key or Press any Key.

#### Speed Dialing

You can assign a speed dial number to a contact you call frequently.

#### Viewing your Call Log

You can only check the log of missed, received and dialed calls if the network supports Calling Line Identification (CLI) within the service area.

#### Changing the call settings

You can set call-specific functions. Press Menu, select Settings and choose Call.

- Call divert Choose whether to divert your calls.
- Call barring Select when you would like calls to be barred.

- Fixed dial numbers Choose a list of numbers that can be called from your phone. You will need your PIN2 code from your operator. Only numbers included in the fixed dial list can be called from your phone.
- Call waiting Be alerted when you have a call waiting. This depends on your network provider.
- Call reject Set the rejected call list.
- Send my number Choose whether your number will be displayed when you call someone. This depends on your network provider.
- Auto redial Choose On or Off.
- Answer mode Choose whether to answer the phone using Any key or Send key only.
- Free call timer Choose whether or not to display the call time.
- Minute minder Set the Minute Minder to Don't Use,30 Sec,1 minute,3 minutes, 5 minutes,Set time Manually to hear a tone during a call.
- BT answer mode Set to Handsfree or Handset.

• Save new number - Choose Yes or No.

## Contacts

#### Searching for a Contact

- 1 Select Names from the standby screen.
- 2 Using the keypad, enter the first letter of the contact you want to call.
- **3** To scroll through the contacts, use navigation keys.

#### Adding a New Contact

- 1 Press Menu, then select Contacts and choose Names. Then press Options - Add new contact.
- 2 Enter all the information you have in the fields provided and select **Options-Done**.

#### Adding a Contact to a Group

You can save your contacts in groups; for example, to keep your work colleagues and family separate. There are a number of groups including Family, Friends, Colleagues, School and VIP already set up on the phone. **TIP!** LG Customer Care number is available by default in Contact list (18001809999)

## Messaging

Your LG-C105 includes text messaging, multimedia messaging and E-mail functions, and can also receive network service messages.

#### Sending a Message

- 1 Press Menu, select Messaging and choose Create message.
- 2 Choose Message and a new message editor will open. The message editor combines Text message and Multimedia messages into one intuitive and easy-to-switch-between editor. The default setting for the message editor is text messages.
- 3 Enter your message.
- 4 Choose Options Insert to add an Image, Video clip, Sound clip, Schedule, Business card, Note, Text field, To-do or Text template.
- 5 Press Options Send.

TIP! You can send SMS to many contacts at a time. Select Add at the bottom of the message screen to select Contacts. Maximum it supports 20 contacts at a time. You can also send group message by selecting Contact groups. (Maximum 20 contacts can be selected, if more than 20 contacts are selected, message would be sent to first 20 contacts)

#### Setting up Your E-mail

You can stay in touch on the move using email on your LG-C105. It's quick and simple to set up a POP3 or IMAP4 email account.

- 1 Press Menu, select Messaging, and choose Message Settings.
- 2 Select E-mail then E-mail accounts.
- 3 Press Add then set the E-mail account.

#### Sending an E-mail Using your New Account

To send/receive an email, you should set up an email account.

1 Select Menu, select Messaging and choose Create message.

- 2 Choose E-mail and a new email will open.
- 3 Enter a subject.
- 4 Enter your message.
- 5 Press Options and select Insert to add an Image, Video Clip, Sound Clip, Business card, Schedule or Note.
- 6 Press Add to enter the recipient's address, or press Options and Add Recipient to open your contacts list
- 7 Press Send and your email will be sent.

#### **Entering Text**

You can enter alphanumeric characters using the phone's keypad. The following text input methods are available on the phone: Abc mode and 123 mode.

Note: Some fields may allow only one text input mode (e.g. telephone numbers in the address book fields).

#### Abc Mode

This mode allows you to enter letters by pressing the key labeled in Qwerty Keypad.

#### 123 Mode

Type numbers using one keystroke per number.

#### Message Folders

Press Menu and select Messaging. The folder structure used on your LG-C105 is fairly self-explanatory.

Inbox - All the messages you receive are placed in your Inbox.

My mailbox - Contains all your email messages.

**Drafts** - If you don't have time to finish writing a message, you can save what you have done so far here.

Outbox - This is a temporary storage folder while messages are being sent. It also stores any messages that have failed to send.

Sent items - All the messages you send are placed in your Sent folder.

Saved items - You can access your saved messages, text templates and multimedia templates here.

**Emoticons** - A list of useful prewritten emoticons that can be used for a quick reply.

## Media

#### Music

Your LG-C105 has a built-in **Music** player so you can play all your favorite music.

NOTE: Music file copyrights may be protected by international treaties and national copyright laws. Therefore, it may be necessary to obtain permission or a licence to reproduce or copy music. In some countries, national laws prohibit private copying of copyrighted material. Before downloading or copying the file, please check the national laws of the relevant country concerning the use of such material.

#### Playing a Song

- 1 Press Menu and select Media, then choose Music.
- 2 Choose All tracks then select the song you want to play.
- 3 Select to pause the song.
- 4 Select to skip to the next song.
- 5 Select to skip to the previous song.

6 Select Back to stop the music and return to the All tracks.

#### **Creating a Playlist**

You can create your own playlists by choosing a selection of songs from the **All tracks** folder.

- 1 Press Menu and select Media.
- 2 Choose Music, then select Playlists.
- **3** Press **Options** and select **Add** new playlist, then enter the playlist name and press **Save**.
- 4 The All tracks folder will be displayed. Select all of the songs that you would like to include in your playlist by scrolling to them and selecting Mark.
- 5 Select Done to store the playlist.

## Camera

#### Taking a Quick Photo

- 1 Select Menu and select Media. Select Camera to open the viewfinder.
- 2 Holding the phone, point the lens toward the subject of the photo.

- 3 Position the phone so you can see the subject of your photo.
- 4 Press the Center bey to take a photo.

## Video Camera

#### Shooting a Quick Video

- 1 In the standby screen, select Menu and select Media.
- 2 Choose Video.
- **3** Point the camera lens toward the subject of the video.
- 4 Press botto start recording.
- **5** "Rec" will appear on the viewfinder and a timer will show the length of your video.
- 6 Select Stop to stop recording.

## FM Radio

#### Listening to the Radio

- 1 Press Menu and select Media, then choose FM radio.
- 2 Select the channel number of the station you would like to listen to.

**3** While listening radio, recording can be done by selecting Rec option on the screen

Note: if you are in an area with bad radio reception, you may have difficulty listening to the radio. It is recommended that you insert headphones into the handsfree connector when listening to the radio to ensure good radio reception

## Voice Recorder

Use your **Voice recorder** to record voice memos or other sounds.

#### Recording your voice memo

- 1 Press Menu and select Media, then choose Voice recorder.
- 2 Select Rec. to begin recording.
- 3 Choose Stop key to end the recording.
- 4 Press Options and select Play to listen to the recording.

## Gallery

You can store any kind of media file on your phone's memory to give you easy access to all of your images, sounds, videos, games etc. You can also save your files to a memory card. The advantage of using a memory card is that you can free up space on your phone's memory. All your multimedia files will be saved in the **Gallery**. Press **Menu** then select **Gallery** to open a list of folders.

#### My memory card

If you have inserted a memory card, it will be displayed as a folder in the **Gallery**.

#### My images

The **Images folder** contains a folder of default images on your phone, images downloaded by you, and images taken on your phone's camera.

#### My sounds

The **Sounds folder** contains default sounds, your voice recordings, radio recordings and sound files downloaded by you. From here you can manage and send sounds, or set them as ringtones.

#### My videos

The Videos folder shows the list of downloaded videos and videos you have recorded on your phone.

#### Others

In the Others folder, you can view files that are not saved in the Images, Sounds or Videos folders.

#### Secret box

You can Move the multimedia files from Gallery to Secret box to avoid unauthorized use . You will need a security code to access the data.

#### My games & apps

Your LG-C105 comes with preloaded games to keep you amused in your spare time. If you choose to download any additional games or applications they will be saved in this folder.

Messenger - It is a chatting application.Menu-Application-My games & apps-Applications-Messenger.

News Hunt -News Hunt is a unique mobile application designed to enable viewing and reading newspapers in the regional languages on the go. RockeTalk - RockeTalk is a social networking application to enable you to search and make new friends and stay connected with them using free text and picture chat.

Note: RockeTalk is free to use. RockeTalk uses a data (internet) connection, and operator data costs will apply. We recommend that you use an unlimited (flat rate) data plan, which you can get from your operator.

## Organiser

#### Setting your Alarm

You can set up to five alarms to go off at a specified time

#### Using the Calendar

When you enter this menu, a calendar appears. A square cursor is located on the current date.

You can move the cursor to another date using the navigation keys.

TIP! User can schedule an SMS by selecting New schedule SMS under Calendar Options, so that it can be sent to a number on Set date and Set time

#### Adding an Item to Your To-Do List

You can view, edit and add tasks to do.

#### Using the Calculator

The calculator provides the basic arithmetic functions-addition, subtraction, multiplication and division-as well as scientific functions.

#### Using the Stopwatch

This option allows you to use stopwatch functions.

#### Using the Dictionary:

Select Dictionary from organizer menu which Contains an alphabetical list of words with information about them.

#### **Converting Units**

This can convert many measurements into the unit you want.

#### Adding a City to Your World Time

You can add a required city to the list of world clocks. You can also check the current Greenwich Mean Time (GMT) and the time in major cities around the world.

## Web

#### Accessing the Web

You can launch the WAP browser and access the homepage of the activated profile on web settings. You can also manually enter a URL address and access the associated WAP page.

- 1 Press Menu and select Web.
- 2 To access the web homepage directly, select Home. Alternately, select Go to address and type in your desired URL.

## Social network services (SNS)

Your LG-C105 has SNS that lets you enjoy and manage your social network. You can update your own SN place status and view your friends' SN updates. Go to Web menu and select the site as below: Facebook, Twitter and Orkut

Note: SNS feature is a data intensive application. An additional costs may be incurred when connecting and using online services. Check your data charges with your network provider.

#### Facebook

Home: Log in and you will see your friend's updated status. Input your comment about new status or check others. Touch Options to choose Refresh, News Feed filter(Status updates, Photo), Delete or Settings. You can also write comments by selecting + icon.

#### Orkut

Orkut is a service designed to help users meet new friends and maintain existing relationships.

#### Twitter

Twitter is a microblogging service that enables its users to send and read messages known as tweets.

## Connectivity

#### Changing your Connectivity Settings

USB connection mode

- Mass storage: Select Mass storage and connect the handset to your computer. You can then drag and drop files to the LG-C105 removable device folder.
- 2 PC Suite: Select PC Suite and connect the handset to your computer in PCSync mode.
- 3 Always ask: Selecting this option will allow you to choose which method to use every time you connect your handset to your computer.

Note: To use the USB mass storage function, you will need to insert an external memory card in your phone.

#### Changing Your Bluetooth Settings

1 Press Menu and select Settings -Connectivity. Choose Bluetooth.

- 2 Choose Settings for the following options:
- My device visibility Choose whether to show or hide your device to others.
- My device name Enter a name for your LG-C105.
- Supported services Shows what services are supported.
- My address View your Bluetooth address.

#### Pairing with Another Bluetooth Device

By pairing your LG-C105 and another device, your handset will create a password by default every time you connect to another handset via Bluetooth.

- Check your Bluetooth is On and Visible. You can change your visibility in the Settings menu by selecting My phone's visibility and then Visible.
- 2 Select Paired devices from the Bluetooth menu.
- 3 Your LG-C105 will search for devices. When the search is complete, Add and Refresh will appear on the screen.

- 4 Choose the device you want to pair with, select Add, enter the passcode and then press the Center key.
- 5 Your phone will then connect to the other device. The same passcode will need to be entered on this device. When you have chosen a device you want to pair with, the handset will then create a password by default every time you connect.
- **6** Your passcode-protected Bluetooth connection is now ready.

## Settings

#### **Changing Your Profiles**

You can personalize each profile setting.

- 1 Choose the **Profiles** you want and select **Edit** from **Options**.
- 2 If you activate Silent mode, the phone will vibrate only.

#### Using Flight Mode (Menu > Settings > Profiles > Flight mode)

Use this function to switch the flight mode on. You will not be able to make calls, connect to the Internet, send messages when flight mode is switched on.

#### Changing Your Security Settings

Change your security settings to keep your LG-C105 and the important information it holds protected.

- PIN code request Choose a PIN code to be requested when you turn your phone on.
- Handset lock Choose On to lock your phone with a security code.
- Lock If SIM is changed Choose On to enter a security code when SIM changed.
- Anti-theft mobile tracker When the handset is stolen, handset sends the SMS to the numbers configured by real owner. To activate the ATMT feature, you will need to set ATMT on, and configure the ATMT settings with name, primary number and secondary number. Default ATMT

code is "0000." ATMT SMS will contain information about the stolen phone IMEI, current location (captured as per Cell Broadcast message) & number of the person who is using that handset.

- Change codes Change your security code, PIN code, PIN2 code, Security code or Anti-theft code.
- Application lock You can set the application lock to avoid unauthorized use of My images, My sounds, My videos and To-do list. You will need a security code to access the data.

#### Viewing Memory Status (Menu > Settings > Memory info)

You can use the memory info to determine how each memory is used and see how much space is available in the **Handset common memory, Handset reserved memory, SIM memory or Primary storage setting**. You can also set the **External memory** when the memory card is inserted.

## Synchronise your phone with your PC

You can synchronise your phone with your PC to make sure all your important details and dates match, but also to backup your files to put your mind at ease.

## Backing up and restoring your phone's information

- 1 Connect the USB cable to your phone and your PC.
- 2 Select the PC suite from the popup menu in your phone.
- **3** After searching to phone, it will be connected automatically.
- 4 Click on the Backup icon, and select **Backup** or **Restore**.
- 5 Mark the contents you would like to back up or restore. Select the location you would like to backup information to, or restore information from. Click OK.
- **6** Your information will be backed up.

## Viewing your phone files on your PC

- 1 Connect the USB cable to your phone and your PC.
- 2 Select the PC suite from the popup menu in your phone.
- **3** After searching the phone it will be connected automatically.

TIP! Viewing the contents of your phone on your PC helps you to arrange files, organise documents and remove contents you no longer need.

## Phone Software update

## LG Mobile Phone Software update from internet

For more information on using this function, please visit the http:// update.lgmobile.com or http:// www.lg.com/common/index.jsp  $\rightarrow$ select country  $\rightarrow$  Support This Feature allows you to update the firmware of your phone to the latest version conveniently from the internet without the need to visit a service center.

As the mobile phone firmware update requires the user's full attention for the duration of the update process, please make sure to check all instructions and notes that appear at each step before proceeding. Please note that removing the USB data cable or battery during the upgrade may seriously damage you mobile phone.

## Guidelines for Safe and Efficient Use

Exposure to Radio Frequency Energy

#### Radio Wave Exposure and Specific Absorption Rate (SAR) Information

This LG-C105 mobile phone model has been designed to comply with the applicable safety requirements for exposure to radio waves. These requirements are based on scientific guidelines that include safety margins designed to ensure the safety of all users, regardless of age and health.

- The radio wave exposure guidelines employ a unit of measurement known as the Specific Absorption Rate, or SAR. SAR tests are conducted using standardized methods with the phone transmitting at its highest certified power level in all used frequency bands.
- While there may be differences between the SAR levels for various LG phone models, they are all designed to meet the relevant

guidelines for exposure to radio waves.

- The SAR limit recommended by the International Commission on Non-Ionizing Radiation Protection (ICNIRP) is 2 W/kg averaged over 10 g of tissue.
- The highest SAR value for this phone model tested by DASY4 for use close to the ear is 0.908 W/kg (10 g), and when worn on the body is 0.599 W/kg (10 g).
- SAR data information for residents in countries/regions that have adopted the SAR limit recommended by the Institute of Electrical and Electronics Engineers (IEEE), which is 1.6 W/kg averaged over 1 g of tissue.

#### Product Care and Maintenance

WARNING: Only use batteries, chargers and accessories approved for use with this particular phone model. The use of any other types may invalidate any approval or warranty applying to the phone, and may be dangerous.

- Do not disassemble this unit. Take it to a qualified service technician when repair work is required.
- Keep away from electrical appliances such as TVs, radios and personal computers.
- The unit should be kept away from heat sources such as radiators or cookers.
- Do not drop.
- Do not subject this unit to mechanical vibration or shock.
- Switch off the phone in any area where you are required by special regulations. For example, do not use your phone in hospitals as it may affect sensitive medical equipment.
- Do not handle the phone with wet hands while it is being charged. It may cause an electric shock and can seriously damage your phone.
- Do not charge a handset near flammable material as the handset can become hot and create a fire hazard.
- Use a dry cloth to clean the exterior of the unit (do not use solvents such as benzene, thinner or alcohol).

- Do not charge the phone when it is on soft furnishings.
- The phone should be charged in a well-ventilated area.
- Do not subject this unit to excessive smoke or dust.
- Do not keep the phone next to credit cards or transport tickets; it can affect the information on the magnetic strips.
- Do not tap the screen with a sharp object as it may damage the phone.
- Do not expose the phone to liquid or moisture.
- Use accessories like earphones cautiously. Do not touch the antenna unnecessarily.

#### Efficient Phone Operation Electronic Devices

- Do not use your mobile phone near medical equipment without requesting permission. Avoid placing the phone over pacemakers, i.e. in your breast pocket.
- Some hearing aids might experience disturbance due to mobile phones.

• Minor interference may affect TVs, radios, PCs etc.

#### **Road Safety**

Check the laws and regulations on the use of mobile phones in the areas where you drive.

- Do not use a hand-held phone while driving.
- Give your full attention to driving.
- · Use a hands-free kit, if available.
- Pull off the road and park before making or answering a call if driving conditions so require.
- RF energy may affect some electronic systems in your vehicle, such as car stereos and safety equipment.
- If your vehicle is equipped with an airbag, do not obstruct it with installed or portable wireless equipment. This may cause the airbag to fail or cause serious injury due to improper performance.
- If you are listening to music while out and about, please ensure that the volume is at a reasonable level so that you are aware of your surroundings. This is particularly imperative when near roads.

#### Avoid Damage to Your Hearing

Damage to your hearing can occur if you are exposed to loud sounds for long periods of time. We therefore recommend that you do not turn the handset on or off when it is close to your ear. We also recommend that music and call volumes are set to a reasonable level.

#### **Blasting Area**

Do not use the phone where blasting is in progress. Observe restrictions, and follow the rules and regulations.

#### Potentially Explosive Atmospheres

- Do not use the phone at a refueling point.
- Do not use near fuel or chemicals.
- Do not transport or store flammable gas, liquid, or explosives in the same compartment of your vehicle as your mobile phone and accessories.

#### In Aircraft

Wireless devices can cause interference to aircraft.

- Turn your mobile phone off before boarding any aircraft.
- Do not use it on the aircraft without permission from the crew.

#### Children

Keep the phone in a safe place out of the reach of small children. It includes small parts which may cause a choking hazard if detached.

#### **Emergency Calls**

Emergency calls may not be available under all mobile networks. You should therefore never depend solely on the phone for emergency calls. Check with your local service provider.

#### **Battery Information and Care**

- You do not need to completely discharge the battery before recharging. Unlike other battery systems, there is no memory effect that could compromise the battery's performance.
- Use only LG batteries and chargers. LG chargers are designed to maximize the battery life.

- Do not disassemble or short-circuit the battery pack.
- Keep the metal contacts of the battery pack clean.
- Replace the battery when it no longer provides acceptable performance. The battery pack maybe recharged hundreds of times until it needs replacing.
- Recharge the battery if it has not been used for a long time to maximize usability.
- Do not expose the battery charger to direct sunlight or use it in places with high humidity, such as in the bathroom.
- Do not leave the battery in hot or cold places, as this may deteriorate the battery performance.
- There is a risk of explosion if the battery is replaced by an incorrect type.
- Dispose of used batteries according to the manufacturer's instructions.
   Please recycle when possible. Do not dispose of batteries in the household waste.

- If you need to replace the battery, take it to the nearest authorized LG Electronics service point or dealer for assistance.
- Always unplug the charger from the wall socket after the phone is fully charged to save unnecessary power consumption of the charger.
- Actual battery life will depend on network configuration, product settings, usage patterns, battery and environmental conditions.

### Accessories

Various accessories are available for your mobile phone. These are detailed below.

Charger

Battery

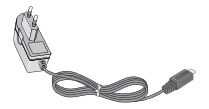

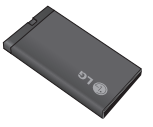

#### NOTE

- Always use genuine LG accessories. Failure to do so may invalidate your warranty.
- Accessories may be different in different regions. Please check
   with our regional service company or agent for further enquires.

## **Technical Data**

#### **Ambient Temperatures**

- Max: +55°C (discharging) +45°C (charging)
- > Min: -10°C

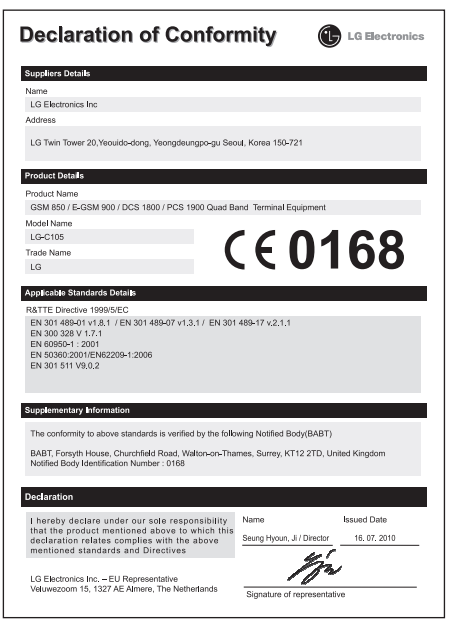

27

## Troubleshooting

This chapter lists some problems you might encounter while using your phone. Some problems require you to call your service provider, but most are easy for you to correct yourself.

| Message                        | Possible causes                                                                                 | Possible Solutions                                                                                                |
|--------------------------------|-------------------------------------------------------------------------------------------------|----------------------------------------------------------------------------------------------------|
| SIM error                      | There is no SIM card in<br>the phone or it is inserted<br>incorrectly.                          | Make sure the SIM card is correctly inserted.                                                                     |
| No network<br>connection       | Signal weak<br>Outside GSM network area                                                         | Move towards a window or into an<br>open area. Check the service provider<br>coverage map.                        |
| Codes do not<br>match          | To change a security code,<br>you will need to confirm<br>the new code by entering<br>it again. | Contact your Service Provider.                                                                                    |
| Function cannot be set         | Not supported by Service<br>Provider, or registration<br>required                               | Contact your Service Provider.                                                                                    |
| Calls not available            | Dialling error<br>New SIM card inserted<br>Charge limit reached                                 | New network not authorised. Check<br>for new restrictions. Contact Service<br>Provider or reset limit with PIN 2. |
|                                | On/Off key not pressed<br>long enough                                                           | Press the On/Off key for at least two seconds.                                                                    |
| Phone cannot be<br>switched on | Battery empty                                                                                   | Keep charger attached for a longer time.                                                                          |
|                                | Battery contacts dirty                                                                          | Clean the contacts.                                                                                               |

| Message                 | Possible causes                       | Possible Solutions                                                                                                   |  |
|-------------------------|---------------------------------------|----------------------------------------------------------------------------------------------------|--|
|                         | Battery totally empty                 | Charge battery.                                                                                                    |  |
|                         | Temperature out of range              | Make sure the ambient temperature<br>is right, wait for a while, and then<br>charge again.                           |  |
| Charging error          | Contact problem                       | Check the power supply and<br>connection to the phone. Check the<br>battery contacts and clean them if<br>necessary. |  |
|                         | No mains voltage                      | Plug in to a different socket or check the voltage.                                                                  |  |
|                         | Charger defective                     | If the charger does not warm up, replace it.                                                                         |  |
|                         | Wrong charger                         | Only use original LG accessories.                                                                                    |  |
|                         | Battery defective                     | Replace battery.                                                                                                    |  |
| Phone loses<br>network  | Signal too weak                       | Reconnection to another service provider is automatic.                                                               |  |
| Number not<br>permitted | The Fixed dial number function is on. | Check settings.                                                                                                    |  |

#### **LG Mobile**

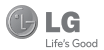

#### WARRANTY CARD

This LG bandset and charger comes with a 12-month warranty from date of parchase or 15 months from manufacturing date of corresponding IMEI No. Of the unit whichere is earlier, against defect in metrical or workmaphilic, in case of a defect. LG Electronics India PuL Ltd. undertakes toget the set repared free of drage through its authorised service centre (ASC) or service dealer undject to following conditions:

#### Terms and Conditions

- 1. This warranty is applicable to the first purchase and in no case it can be transferred or extended.
- 2. Repair of this product will be carried out on a carry in basis to the nearest ASC.
- While the company will make every effort to carry out repairs at the earliest, it however is made explicitly clear that the company is under no obligation to do so in a specified period of time.
- 4. The company or its authorised ASC/ service dealer reserves the right to retain any parts of the component/s replaced at its discretion. In the event of a defect being noticed in the equipment during the warranty period.
- This warranty entitles the purchaser to free of cost repairs of the unit within warranty period and does not entitle for replacement or refund of entire unit. Claims, if any, to this warranty shall in no case exceed the purchase price of the unit.
- LG may choose at its option to use functionally equivalent re-conditioned, refurbished or new units or parts or any units.
- In case of any software upgradation of the phone, no warranty is provided on phone memory or phone book.
- The warranty is void in case the serial no./ IMEI no. is tampered / disfigured or details in the warranty card are not properly filled up at the time of purchase.
- This warranty is not valid for damages resulting due to negligence, mishandling, improper use, tampering, breakage, soaking, fire, unauthorised repair and failure due to network upgrades.
- 10. Batteries are covered under warranty for a period of 6 months from date of purchase or 9 months from date of corresponding IMEI no. of the unit whichever is earlier
- 11. Warranty does not cover accessories external to the equipment supplied by the dealer.
- The Delhi / New Delhi courts shall have the jurisdiction to try any dispute and /or suits related to or arising out of this agreement.

#### Customer Information Center/ Call Center Number

For any query related to the after sales service and customer support please contact us at the numbers listed below.

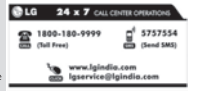

#### BRANCH ADDRESSES

| S. No. | Branch       | Branch Office Address                                                                                                    | STD Code | Phone No.                                           |
|--------|--------------|----------------------------------------------------------------------------------------------------|----------|-----------------------------------------------------|
| 1      | Ahmedabad    | LGEL, 233-234, Platinum Plaza, Judges Bunglow Road, Bodakdev Road, Ahmedabad - 51                                                   | 079      | 40040013/14                                         |
| 2      | Asansol      | LGEIL, Block-E, Ist Floor, P C Chattarjee Market, Rambandhu Tala, GT Road (E) Asansol - 713303                                      | 0341     | 3292009/3292010                                     |
| 3      | Aurangabad   | LGEIL.302 CIDCO No 3, Opp Hotel Rampiri, Jaina Road, Aurangabad - 431003                                                            | 8240     | 2474055 / 32095436 / 32095437 / 32095438            |
| 4      | Bangalore    | LGEL, Nr. 914, 2nd Floor, Shri Venkateshwara Complex, Opp. IBP Petrol Bunk, 80th Road, 8th Block, Koramangala - Bangline - 560095   | 080      | 41145145 / 41144750 / 41144751 / 30910754 / 3091075 |
| 5      | Bhopal       | 13 A Vignes Warehousing Corporation, Sector-G Govindpura Industrial Area J K Road Bhopal                                            | 0755     | 4062900/3092938/3959604                             |
| 6      | Bhubarestwar | LGEL, Plot No. 02, 1st Fin, Bapuji Nagar, Bhubaneshwar - 751009                                                                     | D574     | 2531430/2534280/3966525/3966526                     |
| 7      | Chandigarh   | LGEL, SCO No. 142-143, 3rd Floor, Sector-344 Chandigarh 160002                                                                      | 0172     | 5067389 / 90 / 5089107 / 3256001 / 3256003          |
| 8      | Chernai      | LGEL, AA11, 2nd Avenue, Fatima Tower, Anna Nagar West, Chennai - 600040                                                             | 044      | 65510501 ~ 04                                       |
| 9      | Cochin       | LGEL, 40/1270, Vasudeva Buildings, T.D. Road, Emakularn Cochin - 682011                                                             | 0484     | 2369743 / 2370744 / 2370484 / 4027444 / 402755      |
| 10     | Coimbatore   | LGEL, 250a, Sanganur Main Road, Kannappa Nagar, Coimbatore - 641027                                                                 | 0422     | 2332197 / 2332195 / 2332506 / 3094613 / 309457      |
| 11     | Dehradun     | LGEL, M - 22, Nobbewala, Tata Commercial Compound, Dehradun Saharanpur Road, Dehradun                                               | 0135     | 2644213/283                                         |
| 12     | Delhi        | LGEL, A-27, Mohan Co-operative, Industrial Estate, New Delhi                                                                        | 011      | 26991411/12/13                                      |
| 13     | Ghaziabad    | LGEL, J-10, RDC Rajnagar Ghaziabad - 201001                                                                                         | 0120     | 9811354152/3/64/65                                  |
| 14     | Gea          | LGEL, Plot No-D-3&D-4,Rego Baug, Alto Santacruz, Bambolim, Gica - 403                                                               | 0832     | 3294955/3294956/3294759                             |
| 15     | Gurgaon      | LGEL, II nd Fir, A Black, Centre Point Bidg, Sushant Lok., PH-I, Gurgaon - 122001                                                   | 0124     | 4047461 / 62 / 63 / 4272867 / 4047460               |
| 16     | Guwahati     | LGEL, Shantineer Bhawan, C K Apgarwal Path, Chenikurthi, Guwahati - 781003                                                          | 0361     | 2663895 / 2666958 / 2665983 / 2668984               |
| 17     | Hubli        | LGEL, 603/18, Ravi Nagar Road, Behind Renuka Petrol Pump, Gokul Road, Hubli - 580030                                                | 0836     | 4250251/52/2337251/52                               |
| 18     | Hyderabad    | LGELL, 1st Floor, Survey No. 54, Pulla Reddy Building, Vikarampuri Main Road Kharkhana, Secunderabad - 500004                       | 040      | 27811732/33/34                                      |
| 19     | Indore       | LGEL, 3rdHr., 304 Bansi Trade Centre,581/5 M.G.Road, Indore - 452003                                                                | 0731     | 4065523 / 24 / 40822157                             |
| 20     | Jaipur       | LGEL, B-71, Sahakar Marg, Lai Kothi Scheme, Jaipur - 302015                                                                         | 0141     | 51111 18/5113028/5105392                            |
| 21     | Jalandhar    | LGEIL, Wilage Khajurla, Near Hawaii Resturant Jallandhar, Phagwara Highway, G T Road, Jallandhar                                    | 01824    | 502667 / 508025 / 502668                            |
| 22     | Jammu        | LGEL, Plot No52, Yard No. 6, Transport Nagar, Narwal, Jammu - 180006                                                                | 0191     | 2477420/2477419/2474396/2474384                     |
| 23     | Jadhpur      | LGEL, 22(1-A)/21(2-B)/2, RICO Heavy Industrial area, Jodhpur - 342003                                                               | 0291     | 2742384 / 392                                       |
| 24     | Kolkata      | LGEL, 1, Ho-Chi-Min-Sarani, 6th Floor, Metro Towers, Kolkata - 700071                                                               | 033      | 22883250/51/52                                      |
| 25     | Kundi        | LGEL, Sunshine Enterprises, Sunder Cold Storage, Gt Karnal Road, Kundli - Sonipat                                                   | 0130     | 2219201/02/03                                       |
| 26     | Lucknow      | LGEIL, B-537, Hari Kunj, Keshav Nagar, Sitapur Road Lukhnow - 226020                                                                | 0522     | 2757538/39/2759121                                  |
| 27     | Ludhiana     | LGEL, Wlage Jhande, Near Badowal Railway Station, Opp ferozpur Road Ludhiana.                                                       | 0161     | 2804413 / 19                                        |
| 28     | Mumbai       | LGEL, Trade Star, 4th Floor, A Wing, J.B Nagar, Antheri Kurla Road, Antheri (E) Mumbai - 400059                                     | 550      | 28352882 - 2887                                     |
| 29     | Nagour       | LGEIL, Sa, Road No. 13, Behind Mortc Workshop, MIDC Hinga, Nagpur - 440016                                                          | 07104    | 235120/235122                                       |
| 30     | Patna        | LGEL, 2nd Floor, Ankit Chandra Deep Complex, Bander Bageecha, Near Samrat Hotel, Patna - 800001.                                    | 0512     | 3299156                                             |
| 31     | Pune         | LGEL, 105/106, Premium Point, GM Road, Opp Modern High School Jilrd Floor, Shivaji Marg. Pune - 411005                              | 020      | 66030100/732                                        |
| 32     | Raipur       | LGEL, Nathani Compound, Shyam Nagar, Katora Talab, Raipur (C.G.                                                                     | 0771     | 4053171/4037470/4048745                             |
| 33     | Ranchi       | LGELJ, 402, Commerce Tower, Opp. Gel Church Complex, Main Road, Ranchi                                                              | 0651     | 3294026/2331815/ '3090426                           |
| 34     | Surat        | LGEIL1001-1004, Ascon Plaza, Ind Fir, Anand Mahai Road, Behind Bhulka Bhavan School Adajan, Surat - 395009                          | 0261     | 2730982 / 83 / 84                                   |
| 35     | Thate        | LGEL, Gall Shap Na - 206,207, 2nd Floor, Sai Plaza, Above Vijay Sales Opp. Gine Wonder Mall, Ghodburder Road, Thane (West) - 400807 | 520      | 25472633 / 2637                                     |
| 36     | Varanasi     | LGEIL, Pama Complex, DLW, Lahartara Road, Shivdaspur, Manduadh, Varanasi UP - 221002                                                | 0542     | 2373432/36/37                                       |
| 37     | Yijaywada    | LGEL, Door No 32-2/1-7, Ratnamamba Street, Prajasakti Nagar, Vijaywada - 520010, Andhra Pradesh                                     | 0886     | 2497283 / 87                                        |
|        | 147          | I/OL UNITERIO 4 9 0991 ODCT FLO20, ECCIPE UNEC DINK NIKY ALCHTER, UNNIMEVOUM, SASAN (MEDINGA)                                       | 0825     | 100100                                              |

LG Electronics India Pvt. Ltd., Plot No. 51, Udyog Vihar Surajpur Kasna Road, Greater Noida, U.P.

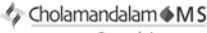

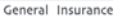

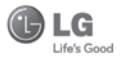

#### CHOLAMANDALAM MS GENERAL INSURANCE CO. LTD. 2nd Floor, 9B, DLF Cyber City, Phase-III, Gurgaon - 122002

#### ΤО

CHOLAMANDALAM MS GENERAL INSURANCE CO. LTD. 2nd Floor, 9B, DLF Cyber City, Phase-III, Gurgaon - 122002. Haryana DATE...../...../.....

Dear Sir,

| RE: Loss of mobile    | phone no.:                                            |
|-----------------------|-------------------------------------------------------|
| MAKE                  |                                                       |
| This is to inform the | at my mobile phone has been lost due to theft on      |
| a                     | FIR/DD entry has been lodged                          |
| with                  | Police Station. I am enclosing the Claim              |
| Form cum Bill along   | with required documents for settlement of the claims. |
| Thanking you          |                                                       |

Yours Sincerely,

Signature of the Insured Name

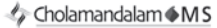

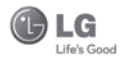

#### General Insurance

#### CLAIM FORM CUM CLAIM BILL

| To be filled in by the ultimate consumer |  |  |
|------------------------------------------|--|--|
| Name                                     |  |  |
| Present Address                          |  |  |
|                                          |  |  |
| Tel.No.                                  |  |  |
| Make & Model of the Handset              |  |  |
| Invoice No.                              |  |  |
| Dealer Name                              |  |  |
| Address Address                          |  |  |
| Tel.No.                                  |  |  |
| IMEI No.                                 |  |  |
| Date of Theft                            |  |  |
| Place of Theft                           |  |  |
| Details of Theft                         |  |  |
| FIR No./DD No.                           |  |  |
| Police Station                           |  |  |
| Amount Claimed                           |  |  |
| Block the SIM Card within 3 days YES NO  |  |  |

#### DATE

PLACE

#### SIGNATURE OF CUSTOMER

TERMS AND CONDITIONS:

POLICY COVERAGE

- Theft coverage of LG GSM HANDSET for one year from the date of purchase/invoice only. No other loss covered.
- Offer applicable on all purchases made from 7th April 2010 to 6th April 2011 under Policy No. PBG-00016391-000-00 Dated 07/04/2010
- Only theft registered under section 379 IPC or theft reported under Daily Dairy with Police FIR is covered.
- 4. Reimbursement will be subject to following depreciation/ deduction on the invoice value from date of purchase:

   Handset upto 3 months old
   -10%

   More than 3 months upto 6 months
   -15%

   More than 6 months upto 9 months
   -25%

   More than 9 months upto 12 months
   -35%

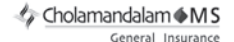

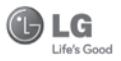

#### CLAIM PROCESSING DOCUMENTS

In the event of handset loss, the buyer should follow the understated procedure:

- a) (i) Lodge FIR under Section 379 IPC or theft to be entered in Daily Dairy with the Police Station in whose jurisdiction the theft occurred within 24 hours of occurrence of the same.
  - (ii) Block the SIM Card with your service provider within 3 days.
  - (iii) Send information to the insurance company within 7 days of the loss.
- b) Documents required:
  - (i) Original Invoice & Cash Memo.
  - (ii) Original certified copy of DD/FIR u/s 379 by the police authority.
  - (iii) Translation of vernacular documents in English/Hindi.
  - (iv) Complete claim Form cum Bill and Discharge Voucher.

These documents should be sent to the Policy Issuing Office within 7 days of the loss by regd. post/courier. All document to be submitted in English/Hindi language. The company reserves the right to call for any other necessary document in addition to the documents listed above.

Subject to all the conditions being fulfilled, claim will be settled within 15 days of our receipt of the above documents.

Deduction of Rs. 350/- will be applicable towards accessories.

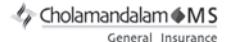

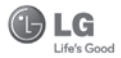

Note: In case the handset cost is more than Rs. 20,000/-, a survey is required. Contact nearest office of Cholamandalam MS General Insurance Co. Ltd. for survey.

For any future queries assistance related to the policy exclusion and claim settlement you may write to Cholamandalam MS General Insurance Co. Ltd. 2nd Floor, 9B, DLF Cyber City, Phase-III, Gurgaon - 122002. Tel. No. 1800-200-5544, Fax No. 0124-30051-99, e-mail id : customercare@cholams.murugappa.com

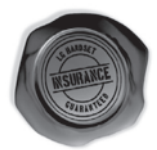

#### **DISCHARGE VOUCHER**

| Received from | Cholamandalam MS General Insurance Co. Ltd. under |
|---------------|---------------------------------------------------|
| Policy No     | in full and final discharge of our claim,         |
| the sum of    | (in words)                                        |
| Rs            |                                                   |

Signature of Insured /Customer across revenue stamp Date: Place: Affix Re.1 revenue stamp

## **Customer Information Center**

For any query related to the after sales service and customer support please contact us at below details

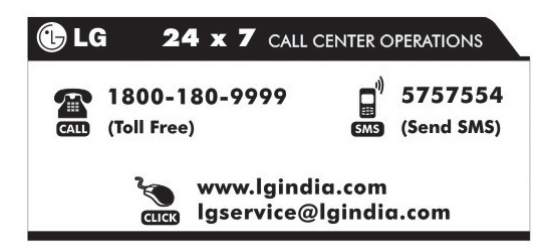

### Memo

### Memo

| - |
|---|
|   |
|   |
|   |
|   |
| - |
|   |
|   |
|   |
|   |
|   |

### Memo